中南林业科技大学涉外学院本科毕业论文(设计)管理系统操作

## 手册

# (指导教师)

## 一、登录系统

输入知网毕设系统域名 <u>https://co2.cnki.net/Login.html?dp=csuftswxy</u>

提示:不要使用 IE 浏览器,也不建议使用 360,如 360 浏览器页面显示缺失,建议使用 QQ 浏览器、 搜狗浏览器、、谷歌浏览器,火狐浏览器,并切换极速模式

输入用户名密码,选择教师角色,(凡登录后再忘记密码,可使用"忘记密码"按钮通过手机短信自助 找回密码)。初始用户名密码以学院通知为准

| 大学生毕业设计(论文)管理系统          | /               |
|--------------------------|-----------------|
|                          | 账号密码登录  已绑定微信登录 |
|                          | 账号类型: 数师 管理员    |
|                          | 合 输入密码          |
| 初始用户名及密码以学院通知为准          | 登录 忘记密码?        |
|                          |                 |
| 首次登陆后会强制修改密码,后续忘记密码可以点击山 |                 |

登录必须绑定手机号, 教师外网登录变更 IP 登录需短信验证

| 登录保护                   |                    |                       |
|------------------------|--------------------|-----------------------|
| 您的账号已经开启账号保护服务,请绑定您的安全 | 全手机号 (绑定安全手机号后, 約  | 密可以采用手机号验证方式进行密码找回操作) |
| 请输入您的手机号:              | 13 <mark>91</mark> |                       |
|                        | 您的账号已开启登录保护服务,     | 请用您的手机号码激活。           |
| 请输入短信验证码:              | 请输入短信验证码           | 54秒后重新获取              |
|                        | 发送成功,              |                       |
|                        | 确定                 |                       |

### 忘记密码可自助找回

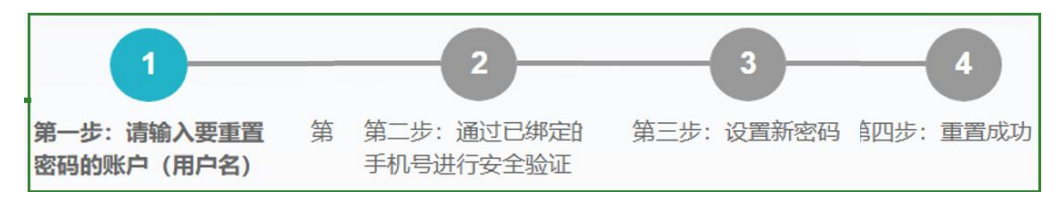

# 二、查看题目是否正确

如学生有题目变更,则按照下图操作修改

师生双选管理---教师申报题目及申请修改题目----修改

| A state and because |    |        |            |                   |              |                        | eron 🖉 | (2) II 19 |                  |           |      |           |
|---------------------|----|--------|------------|-------------------|--------------|------------------------|--------|-----------|------------------|-----------|------|-----------|
| 6 百與管理              | >  | rb     | 信息場示       |                   |              |                        |        |           |                  |           |      |           |
| 选题分析                | >  | 1、根    | 据您所在院系或学校的 | 设置,您可以申报最多【40】个题目 | (含等待审核、审核    | 通过的;不合草稿、审             | 核不通过的) | 可以同最多     | 【40】个学生达成双进      | 送系(一人一题)。 |      |           |
| 师生双选管理              | ~  | 导出Exce | 壊格 〜 泉入類   | 目 透腦分析            |              |                        |        |           |                  |           |      |           |
| 教师申报题目及申请修改题        | 三日 |        | 题目         | 选择模式<br>题目所属专业 ⇒  | 題目类型<br>題目来源 | 提交时间 🗘                 | 申报     | 时间<br>人 ⇔ | 指导教师<br>(教师编号) ≑ | 指导教师学院名称  | 审核状态 | 操作        |
| 查看修改题目申请            |    | 1      |            | 师生互选题目<br>国际经济与贸易 | 应用<br>生产实际   | 2023-04-12<br>15:34:55 | 202?   | :55       | (                | 经济学院      | 审核通过 | 详情 申请修改题目 |
| 宙核学生洗照              |    | 2      |            | 师生互迭题目<br>国际经济与贸易 | 应用<br>生产实际   | 2023-04-12<br>15:34:52 | 2013   | :52       |                  | 经济学院      | 审核通过 | 详情 申请修改题目 |
| TRIFLAR             |    | 3      |            | 师生互迭题目<br>国际经济与贸易 | 应用<br>自拟题目   | 2023-04-12<br>15:34:41 | 202    | 4:41      |                  | 经济学院      | 审核通过 | 详情 申请修改题  |
| 查验 团队 類日            |    |        |            |                   |              |                        |        |           |                  |           |      |           |

# 三、论文审核及抄袭检测结果查看

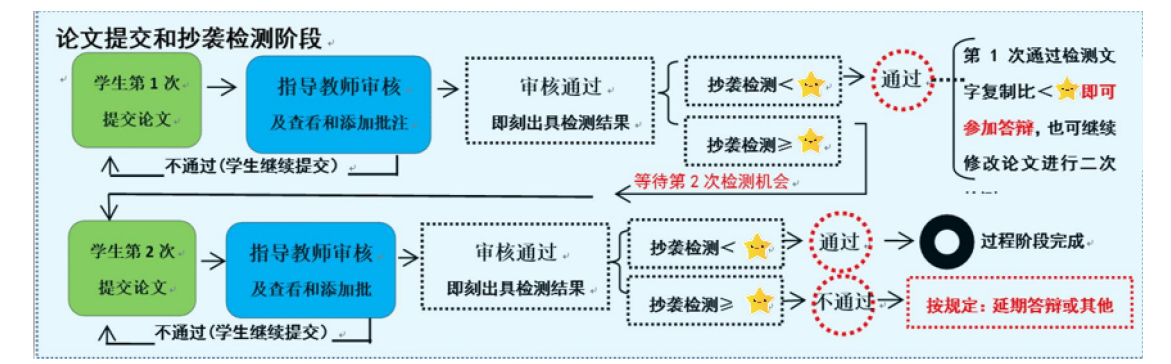

### 其中星星代表检测文字复制比,要求以各院系通知为准

## 步骤: 左侧导航栏—过程文档—审核毕设论文—最右侧【审核】内, 点详情 进行审核

| 🗐 过程文档管理          | ~ |                    |        | 提交状态                    | : 全部               | ~      | 检测次序:          | 青选择                 | ~    | ·                          | 核状态: 全部                                       | ~           |
|-------------------|---|--------------------|--------|-------------------------|--------------------|--------|----------------|---------------------|------|----------------------------|-----------------------------------------------|-------------|
| (论文)              |   | 牧                  |        | 检测结果                    | : 至                |        | 校内互检:          | 至                   |      | 写作检                        | 查结果: 全部                                       | ~           |
| The second second |   | <b>些</b><br>导<br>航 |        | 格式检查结果                  | : 至                |        | 超权限:           | 青选择                 | ~    | 特征                         | 词数量: 全部                                       | ~           |
| • 指导教师答疑安排        |   |                    |        | 学生账号状态                  | : 全部               | ~      | 是否有文档:         | 全部                  | ~    | , 是否                       | 有附件: 全部                                       | ×           |
| 🚄 评审答辩和成绩管理       | > |                    |        | 检测时间                    | •                  | 2 至    |                |                     | 査    |                            |                                               |             |
| 늘 导出文档            | > | (号日                | HExcel | 表格 🔻 🗣出                 | 交内互检结果 👻           |        |                |                     |      |                            |                                               |             |
| ▮ 用户设置            | > |                    |        | 学生<br>(学号)              | 题目                 | 文件名    | 提交状态<br>审核状态   | 检测结果                | 校内互检 | 检测次数                       | 写作助于                                          | 操作          |
|                   |   | 1                  |        | 高炳兴<br>(200820088<br>8) | 告钛酸铅压电陶瓷的制备<br>与研究 | 常见问题解答 | 已提交<br>等特指导教师审 | 等待导师审<br>核通过后检<br>測 | 2    | 超权限: 2<br>检测次序: 3<br>剩余: 1 | 写作检查:未开通功能<br>各式检查:未开通功能<br>特征词:等待检测后提<br>交检查 | ■核<br>历史记录* |
|                   |   | н                  |        | 当前是第 1                  | 页,共1页 🕨 🔰 ዕ        |        |                |                     |      |                            | 当前显示从第                                        | 1条到1条,共1条记录 |

### 可在线查阅或下载抄袭检测报告单

| 🗐 过程文档管理      | $\sim$ |     | 指导教师: 高                                                    | 炳兴(11 | 111111)                 |      | 教师职称:    |            |           |      |           |      |              |
|---------------|--------|-----|------------------------------------------------------------|-------|-------------------------|------|----------|------------|-----------|------|-----------|------|--------------|
| • 审核毕业设计(论文)  |        | 收起导 | 导师联系邮箱:<br>学生院系专业: 测                                       | 武学院-柞 | 1料化学                    |      | 学生姓名: 高炳 | i兴 (200820 | 0888)     |      |           |      |              |
| • 指导教师答疑安排    |        | 航口  | 学生论文列表                                                     |       |                         |      |          |            |           |      |           |      |              |
| 🚄 评审答辩和成绩管理   | >      |     | 文件名                                                        | 作者    | 提交时间                    | 检测次数 | 检测结果     | 写作检查       | 格式检查      | 校内互检 | 特征词数量     | 审核状态 | 操作           |
| ➡ 导出文档 ▲ 用户设置 | >      | 1   | SJ0205-2016版-成都信<br>息工程大学本科毕业论<br>文(设计)工作记录及<br>成绩评定册(理工类) | 高炳兴   | 2020-04-27 11:<br>12:04 | 1    | 26,8%    | 未开通功<br>能  | 未开通功<br>能 | 0%   | 未开通功<br>能 | 审核通过 | 查看详情<br>历史记录 |
|               |        | 2   | SJ0205-2016版-成都信<br>息工程大学本科毕业论<br>文(设计)工作记录及<br>成绩评定册(理工类) | 高频兴   | 2020-04-27 11:<br>15:20 | 2    | 26. 8%   | 未开通功<br>能  | 未开通功<br>能 | 0%   | 未开通功<br>能 | 审核通过 | 查看详情<br>历史记录 |

| 【文件名】:                                                                                                    | SJ0205-2016情<br>原文可在线查看<br>阅读原文功能由                      | 反-成都信息工程大学本科毕业<br>全文內容,并支持在线批注和查看<br>知闷研学提供技术支持,您可以通                                     | :论文(设计)工作记录及成绩评定<br>批注內容)<br>过绑定知网毕设的手机号登录研学查看和                                                | 册(理工类) 点击下载原文<br>四使用更多功能(發录地址 <u>https://</u>                                                                                                    | 点击进行批注 阅读原文( <u>点击</u> 阅词<br>/ <u>x. cnki.net</u> ) |
|----------------------------------------------------------------------------------------------------|---------------------------------------------------------|------------------------------------------------------------------------------------------|------------------------------------------------------------------------------------------------|----------------------------------------------------------------------------------------------------|-----------------------------------------------------|
| 【检测结果】:                                                                                                    | 26.8%                                                   | 查看检测结果                                                                                   |                                                                                                |                                                                                                    |                                                     |
| 【写作助手】:                                                                                                    | 暂未开通此功                                                  | 能                                                                                        |                                                                                                |                                                                                                    |                                                     |
|                                                                                                    | T16#101 5050                                            | 7/2/ 11.01.10 - 66/32/3P                                                                 | 10111111111111111111111111111111111111                                                         | 1/4/151151 11 101 12 / 18/20 1 12/21 11 11 11                                                                                                    |                                                     |
| 心又子夏明記: 26.85<br>重复字数(CNW): 1522<br>参考文献字符数: 0 查看<br>疑似段落数: 1<br>跨语言检测结果, 外理中                                                                                                    |                                                         | 去除引用文献复制比; 26.8%<br>总段落数; 1<br>总字数; 5684(不含参考文献字数)<br>脚注与尾注; 0                           | 去除本人口沒表又献复制化: 26.8%<br>单稿最大重复字数: 1239<br>前部重合字数: 310<br>后部重合字数: 1212                           | 单篇最大文献复制比; 21.8% 事項<br>疑似段落最小重合字数; 1522<br>疑似段落最大重合字数; 1522                                                                                                    | ★ (役计)工作…                                           |
| AL 文子及可仁: 26.5%<br>重复字数(CNN):1522<br>参考文献字符数:0 查看<br>疑似段落数:1<br>跨语言检测结果:处理中<br>指标: 疑似剽窃观。<br>报告单: 通选择报告单约<br>通选择报告单约<br>全文新即目文                                                                | <ul> <li>▲ ● 疑似剽窃文</li> <li>类型 ▼</li> <li>类型</li> </ul> | 去除引用文献复制比: 26.8%<br>总段落数: 1<br>总字数: 5684(不含参考文献字数)<br>脚注与尾注: 0<br>字表述 自我制衍 一稿            | 上除本人口変更減更利比,26.8%<br>単高最大重复字数,1239<br>前部重合字数:310<br>后部重合字数:1212 多投 」 过度引用 】 整体期寄<br>振告単数 日 切生の | <ul> <li>単晶炭大変酸复制化: 21.8% pg</li> <li>駆似投落最小重合字数: 1522</li> <li>駆似投落最大重合字数: 1522</li> <li>運复发表</li> <li>型洗择全文标明</li> <li>并下载报告单</li> </ul>                                          | 引文即可                                                |
| <ul> <li>志、子及町に: 26.5%</li> <li>重复字数(CNN): 1522</li> <li>参考文献字符数: 0 查看</li> <li>疑似段落数: 1</li> <li>跨语言检测结果: 处理中</li> <li>指标: 量疑似器窃观:</li> <li>报告单:</li> <li>遗选择报告单参</li> <li>查文标明引文</li> </ul> | 点 ✔ 疑似剽窃文<br>类型 ▼<br>类型                                 | 表除引用文献复制比: 26.8%<br>总役落数: 1<br>总字数: 5684(不含参考文献字数)<br>脚注与尾注: 0<br>字表述 □ 自我剽窃 □ 一稿<br>段篇名 | 上除本人口変更減更列比,26.8%<br>単高級大重复字数,1239<br>前部重合字数,310<br>后部重合字数,1212 多役 」 过度引用 ② 整体制等 ③ 报告单头 自动生力   | <ul> <li>単篇最大文献复制比: 21.8% pg</li> <li>駆似投落最小重合字数: 1522</li> <li>凝似投落最大重合字数: 1522</li> <li>凝似投落最大重合字数: 1522</li> <li>建复发表</li> <li>建型选择全文标明</li> <li>注下载报告单</li> <li>段高字数</li> </ul> | 前文即可                                                |

## 四、最终版论文审核(重要!!!)

最终版论文为学生答辩后上传终稿论文,区别于过程检测版本,需要指导老师审核通过 后方可查看检测结果,审核不通过或不审核均不能出具检测结果。

步骤: 左侧导航栏—过程文档—审核毕设论文最终版—最右侧【操作】内,点"审核" 进行查看论文及审核

|                                                             |                                                                                                    |    |       |                   |               |                     |      |                     | 查询                    | 展开更多     | 8查询 ※                       |                                                      |     |                        |                                                                                                    |
|-------------------------------------------------------------|----------------------------------------------------------------------------------------------------|----|-------|-------------------|---------------|---------------------|------|---------------------|-----------------------|----------|-----------------------------|------------------------------------------------------|-----|------------------------|----------------------------------------------------------------------------------------------------|
| 🗐 过程文档管理                                                    | ~                                                                                                    | 导出 | Excel | 表格 🖌 导            | 出校内互检结果 🖌     | 生成全部文書              | t报告单 | 生成选中                | マ文献报告                 | ψ        | 下载报告单                       |                                                      |     |                        | (word文档导出 ~)                                                                                                    |
| 审核毕业设计(论文)<br>审核毕业设计(论文)最多                                  | 冬版                                                                                                    |    |       | 学生<br>(学号) \$     | 題日            | 指导教师<br>(编号)≑       | 职称   | 提交状态<br>审核状态        | 去除本<br>人<br>文献复<br>制比 | 校内互<br>检 | 检测次数                        | 规范检查                                                 | 报告单 | 提交时间 😄                 | 操作                                                                                                    |
| 指导教师答疑安排  「评审答辩和成绩管理  」  、  、  、  、  、  、  、  、  、  、  、  、 | >                                                                                                    | 1  |       | 高炳兴<br>2008200888 | 中华诗词之美        | 高病兴<br>(2009200999) |      | 已提交<br>等待指导教<br>师审核 | 等待导<br>师审核<br>趙淵      |          | 检测次序:(是<br>毕业设计(论<br>文)最终版) | 写作检查: 未开<br>通功能<br>格式检查: 未开<br>通功能<br>特征词: 未开<br>通功能 |     | 2023-03-23<br>23:51:27 | ■<br>市核<br>一<br>表<br>原<br>文<br>一<br>表<br>集<br>、<br>、<br>表<br>原<br>文<br>一<br>、<br>表<br>原<br>文<br>一<br>、<br>表<br>原<br>文<br>一<br>、<br>一<br>、<br>一<br>、<br>一<br>、<br>一<br>、<br>一<br>、<br>一<br>、<br>一<br>、<br>一<br>、<br>一<br>、<br>一<br>、<br>一<br>、<br>一<br>、<br>一<br>、<br>一<br>、<br>一<br>、<br>一<br>、<br>一<br>、<br>、<br>、<br>、<br>、<br>、<br>、<br>、<br>、<br>、<br>、<br>、<br>、 |
|                                                             | , and the second second | н  | •     | 当前是第 1            | ]页, 共1页   🕨 🕨 | 0                   |      |                     |                       |          |                             |                                                      |     | 当前显示从                  | 第1条到1条,共1条记录                                                                                                    |

注:重点审核学生查重系统中提交的论文最终稿,是否符合学校教务处要求,设计作品 是否上传,关键词填写是否准确!

如设计作品文件比较大,则要求学生上传之前将作品压缩后再上传。

| 🔒 指导教师          | <u>(</u> = | 首页 C 通知公告 C 审核毕业设计(论文)最终版 C× 毕设(论文)详情 C×   |   |
|-----------------|------------|--------------------------------------------|---|
| 🗙 首页管理          | >          | 【文件名】: 查重操作手册(学生).湘潭理工学院 阅读原文 点击下载原文       |   |
| 📕 选题分析          | >          | 【去除本人复制比】: 等待导师审核通过后检测                     |   |
| <b>3</b> 师生双选管理 | >          | 【写作助手】: 写作检查暂未开通此功能 格式检查暂未开通此功能 格式检查暂未开通此功 | 能 |
| ✿ 被分配的操作        | >          | 【附件】: 无                                    |   |
| 🗐 过程文档管理        | ~          | 【关键词】: 1                                   |   |
| 审核毕业设计(论文)      |            | 【创新点】: 「                                   |   |
| 审核毕业设计(论文)」     | 最终版        | 【中文摘要】: 1                                  |   |
| 指导教师答疑安排        |            | 【英文摘要】: 「                                  |   |
| 🖬 评审答辩和成绩管理     | >          | 【其他】: 1                                    |   |
| 🚔 导出文档          | >          | 收起≈                                        |   |
|                 |            | ▷ 审核情况                                     |   |
|                 |            | 指导教师审核情况                                   |   |
|                 |            | 审核状态                                       |   |